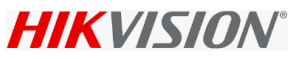

# **Video Guard configuration for Recorder**

Make sure upgrade the Fw from the Hikvision website:

Back up configuration, recommend to reset recorder to default and configure or restore the backup .

Go to Alarm receiver setting, copy below VG url and paste.

http://192.168.14.30:2020/VGAlarmReceiver/Receiver.svc

Set the Heart beat to 30 Min (1800 Sec) as per VG requirement.

| HI         | VISION            | Live View |         | Playba   | :k         | Picture         | Appli       | cation  | Confi   | guration |
|------------|-------------------|-----------|---------|----------|------------|-----------------|-------------|---------|---------|----------|
| Ģ          | Local             | SNMP      | Email   | Platform | n Access   | Alarm Receive   | er Settings | Network | Service | 802.1x   |
|            | System            | Server    | Address |          | http://192 | 2.168.14.30:202 | 0/VGAlaı 🥑  |         |         |          |
| Ð          | Network           | Heart E   | Beat(S) |          | 1800       |                 |             |         |         |          |
|            | Basic Settings    | Alarm     | Туре    |          | Video Lo   | ISS             | ~           |         |         |          |
|            | Advanced Settings | Camer     | a       |          | [D1] EZ\   | /IZ             | ~           |         |         |          |
| <u>0</u> . | Video/Audio       | Interva   | I       |          | once       |                 | ~           |         |         |          |
| 1          | Image             |           |         |          | _          |                 |             |         |         |          |
| Ë          | Event             |           | 🗎 S     | ave      |            |                 |             |         |         |          |
|            | Storage           |           |         |          |            |                 |             |         |         |          |

### Keep More setting empty.

| HIKVISION      | Live View     | Playback                 | Picture          | Application         | Configuration       |
|----------------|---------------|--------------------------|------------------|---------------------|---------------------|
| 🖵 Local        | SNMP          | Email Platform Access    | Alarm Receiver S | Settings Network Se | ervice 802.1x Other |
| System         | Alarm Ho      | st IP                    |                  |                     |                     |
| Network        | Alarm Ho      | st Port 0                |                  | Kee                 | ep Empty            |
| Basic Settings | Multicast     | Address                  |                  |                     |                     |
| Advanced Sett  | ings Video Do | wnload Bandwidth 262144  | ļ                | Kbps                |                     |
| Video/Audio    | Enabl         | e IP Camera Occupation D | etection         |                     |                     |
| Image          |               |                          |                  |                     |                     |
| Event          |               | 🗎 Save                   |                  |                     |                     |
| Storage        |               |                          |                  |                     |                     |

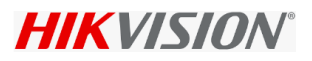

### Config the Required event alarm.

| $\leftarrow$   | C 💿 🔺 N           | ot secure   192.168.1 | 1.111/doc/page/        | config.asp         |              |               |  |
|----------------|-------------------|-----------------------|------------------------|--------------------|--------------|---------------|--|
| HIP            | <b>VISION</b>     | Live View Pl          | layback                | Picture            | Application  | Configuration |  |
| Ţ              | Local             | Motion Video Tamp     | pering Video Los       | s Alarm Input      | Alarm Output | Exception     |  |
| <b>—</b>       | System            | Exception Type        | HDD Full               |                    |              |               |  |
| Ð              | Network           | Normal Linkag         | e Network Dis          | connected          |              |               |  |
| <u>.</u><br>20 | Video/Audio       | Audible Warning       | 9 Illegal Login        |                    |              |               |  |
| 1              | Image             | Send Email            | Log Disk Ex            | ception            |              |               |  |
| 圁              | Event             | ☑ Notify Surveillar   | nce Cer HDD Low T      | emperature         |              |               |  |
|                | Basic Event       |                       | HDD Bad S<br>HDD Sever | ector<br>e Failure |              |               |  |
|                | Smart Event       |                       |                        |                    | _            |               |  |
|                | Storage           |                       |                        |                    |              |               |  |
| Ŕ              | Vehicle Detection |                       |                        |                    |              |               |  |

## Config the Video loss alarm .

| HIKVIS   | TION Live Vi | ew Playback                 | Picture          | Application  | Configuration |
|----------|--------------|-----------------------------|------------------|--------------|---------------|
| 🖵 Local  | Motio        | n Video Tampering Vide      | Alarm Input      | Alarm Output | Exception     |
| E Syste  | m Car        | mera [D1] E2                | ZVIZ             | ~            |               |
| 🚱 Netw   | ork 🔽        | Enable Video Loss Detection |                  |              |               |
| Q. Video | /Audio A     | rming Schedule 🔰 Linkage Me | thod             |              |               |
| 🔝 Image  | •            | ] Normal Linkage            | Trigger Alarm Ou | ıtput        |               |
| Even     | t E          | ] Audible Warning           | □ A->1           |              |               |
| Basi     | Event        | ] Send Email                |                  |              |               |
| Smar     | t Event      | Notify Surveillance Center  |                  |              |               |
| 🖺 Stora  | ge 🗌         | ] Full Screen Monitoring    |                  |              |               |

### Don't Enable Hikconnect while connect with Video guard.

| HIK | VISION            | Live View                        | Playbad                    | ж                              | Picture                               | Application                                | Configuration          |
|-----|-------------------|----------------------------------|----------------------------|--------------------------------|---------------------------------------|--------------------------------------------|------------------------|
| 모   | Local             | SNMP Email                       | Platform                   | n Access                       | Alarm Receiver                        | Settings Network                           | Service 802.1x         |
|     | System            | Platform Acces                   | s Mode                     | Hik-Conne                      | ect                                   | $\sim$                                     |                        |
| Ð   | Network           | Enable                           |                            |                                |                                       |                                            |                        |
|     | Basic Settings    | Server Address                   | 5                          | litedev.sgp                    | hik-connect.com                       | m 🗌 Custom                                 |                        |
|     | Advanced Settings | Register Status                  | 5                          | Online                         |                                       | $\sim$                                     |                        |
| .Q. | Video/Audio       | Stream Encryp                    | tion/Encry                 | •••••                          | ,                                     | hyper a                                    |                        |
| 14  | Image             | 6 to 12 charac<br>case sensitive | ters allowed<br>combinatio | l, including<br>on of this alp | upper-case and I<br>habetical order a | ower-case letters, and<br>are not allowed. | d digits. To ensure de |
| Ē   | Event             |                                  |                            |                                |                                       |                                            |                        |
|     | Storage           | 8                                | Save                       |                                |                                       |                                            |                        |
| 50  | Vehicle Detection |                                  |                            | -                              |                                       |                                            |                        |

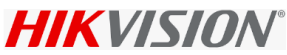

Network NIC better to use LAN1 for Video Guard or make sure the default route selected

If VG is connected to LAN2 then select Default route as LAN 2

| HIKVISION                | Live View Playb      | ack Picture         | Application | Configuration |
|--------------------------|----------------------|---------------------|-------------|---------------|
| 🖵 Local                  | TCP/IP DDNS PPF      | PoE Port NAT        |             |               |
| E System                 | Working Mode         | Multi-address       | $\sim$      |               |
| Network                  | Lan1 Lan2            |                     |             |               |
| Basic Settings           | NIC Type             | Auto                | ~           |               |
| Advanced Settings        |                      | DHCP                |             |               |
| Q. Video/Audio           | IPv4 Address         | 192.168.1.64        |             |               |
| 🔝 Image                  | IPv4 Subnet Mask     | 255.255.255.0       | <b>Ø</b>    |               |
| 🗮 Event                  | IPv4 Default Gateway |                     | <b>S</b>    |               |
| 🖺 Storage                | IPv6 Mode            | Route Advertisement | View Route  | Advertisement |
| G Vehicle Detection      | IPv6 Address         | ••                  |             |               |
| CA VCA                   | Subnet Prefix Length | 0                   |             |               |
| 🔚 Target Capture         | IPv6 Default Gateway | **                  |             |               |
| III IoT Channel Settings | Mac Address          | bc:ad:28:e1:55:82   |             |               |
|                          | мти                  | 1500                | $\sim$      |               |
|                          | DNS Server           |                     |             |               |
|                          |                      | Auto DNS            |             |               |
|                          | Preferred DNS Server | 8.8.8.8             | 0           |               |
|                          | Alternate DNS Server |                     | <b>S</b>    |               |
|                          | Default Route        | Lan1                | $\sim$      |               |
|                          |                      |                     |             |               |

## Enable NTP, Add the VG IP, Enable NTP LOCK.

| 9   | Co         | nfiguration       |           | × 📑                             |               | 0                |                 |                 |
|-----|------------|-------------------|-----------|---------------------------------|---------------|------------------|-----------------|-----------------|
| Fil | e          | Edit View         | Favorites | Tools Help                      |               |                  |                 |                 |
| ŀ   |            | VISION            |           | Live View                       | Playback      | Picture          | Application     | Configuration   |
| 1   | Ţ          | Local             |           | Basic Information               | Time Settings | RS-232 RS-       | 485 Menu Output | About           |
|     |            | System            |           | Time Zone                       | (GMT-         | +04:00) Caucasus | Standard Time   | ~               |
| Г   |            | System Settings   |           | Lock NTP                        |               |                  |                 |                 |
| 1   |            | Maintenance       |           | NTP                             | -             |                  |                 |                 |
|     |            | Security          |           | NTP                             |               |                  |                 |                 |
|     |            | Camera Manager    | ment      | Server Address                  | 192.16        | 8.14.30          |                 |                 |
|     |            | User Managemer    | nt        | NTP Port                        | 123           |                  |                 |                 |
| >   |            | Live View Setting | 5         | Interval                        | 2             |                  | minute(s)       |                 |
| (   | Ð          | Network           |           |                                 |               |                  |                 |                 |
| ,   | <u>0</u> . | Video/Audio       |           | Manual Time                     | Sync.         |                  |                 |                 |
| [   | 14         | Image             |           | <ul> <li>Manual Time</li> </ul> | Sync.         |                  |                 |                 |
|     | =          | Event             |           | Device Time                     | 2021-0        | 9-28116:54:32    |                 |                 |
|     |            |                   |           | Set Time                        | 2021-0        | 09-28T16:54:23   | 📆 📃 Sync. with  | h computer time |

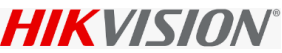

If any issue like Video guard not receive alarm, collect below log and share to Hikvision support team.

Enable VG log from Local GUI

| NV                    | <b>R</b> 4.0       |   |                  | (d)  |                     | Q.     |  |
|-----------------------|--------------------|---|------------------|------|---------------------|--------|--|
| i                     | System Info        | ~ |                  |      |                     |        |  |
|                       | Device Information |   | Customization Nu | mber | DZP20220909214      |        |  |
|                       | Camera             |   | Internal Version |      | V4.40.015 build Feb | 2 2023 |  |
|                       | Record             |   | Enable VG LOG    |      |                     |        |  |
|                       | Alarm              |   |                  |      |                     |        |  |
|                       | Natural            |   |                  |      |                     |        |  |
|                       | Network            |   |                  |      |                     |        |  |
|                       | HDD                |   |                  |      |                     |        |  |
|                       |                    |   |                  |      |                     |        |  |
|                       | Log Information    |   |                  |      |                     |        |  |
| B                     | Import/Export      |   |                  |      |                     |        |  |
| Ŷ                     | Upgrade            | » | Apply            |      |                     |        |  |
| @                     | Default            |   |                  |      |                     |        |  |
|                       | Network            | > |                  |      |                     |        |  |
| and the second second |                    |   |                  |      |                     |        |  |

Go to Log, search VG Network information, Export.

| NV       | <b>/R</b> 4.0  |   |                                                           | × |
|----------|----------------|---|-----------------------------------------------------------|---|
| i        | System Info    | > | Time 2023-02-02 00:00:00 🛱 . 2023-02-02 23:59:59 🛱 Search |   |
|          |                |   |                                                           |   |
| B        | Import/Export  |   | Major Type All *                                          |   |
| Ŷ        | Upgrade        | > | Minor Type Select All                                     |   |
| 0        | Default        |   | NetHDD Information                                        |   |
|          | Network        | > | System Running Status                                     |   |
| <u>a</u> | HDD Operation  | , | ANR Record Stopped                                        |   |
| Q        | System Service | > | Add IP Camera ANR Time Duration                           |   |
|          |                |   |                                                           |   |
|          |                |   | CIVIL Cloud Running Status                                |   |
|          |                |   | IP Camera Connection Information                          |   |
|          |                |   | VG Network Information                                    |   |
|          |                |   | IP Camera Connection Status                               |   |
| Se int   |                |   | Double Verification Record                                |   |
| 0.000    |                |   | HDD Formatting Started                                    |   |
|          |                |   | HDD Formatting Ended                                      |   |
| 1.       |                |   | Rebuild Database Started                                  |   |
|          |                |   | Rebuild Database Finished                                 |   |
|          |                |   | □802.1x Verification Succeeded                            |   |
|          |                |   | □802.1x Verification Failed                               |   |
|          |                |   |                                                           |   |

If the log is empty, collect the log using below step and sent to us.

Firmware, which have latest build, which support Capture Packet by USB Flash Drive.

Attach a USB to NVR / DVR, Make sure USB is detected by device

Go to Configuration – Maintenance – Diagnose

Add IP of VG in the Filtering parameter

Select LAN interface where VG connected

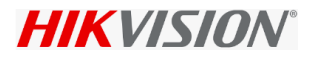

Click start Capture and Click SAVE. Once it start capture show YES.

Trigger all alarm. 1. Video Loss. 2. Video Reconnect. 3. HDD Full. 4. HDD Error.

For The Recorder Online, offline not sent by device. Its generate from Heartbeat, So no configuration in device.

| Network Interface    | Lan1 | ~ |
|----------------------|------|---|
| Capture Packet Data. | Yes  | S |

#### If USB not detect it, give below error

|                                                                  | 1 |
|------------------------------------------------------------------|---|
| Note                                                             | × |
| No USB flash drive is detected.<br>Insert USB flash drive again. |   |

Log file should start capturing from starting of Recorder to VG, Generate alarm like video loss.

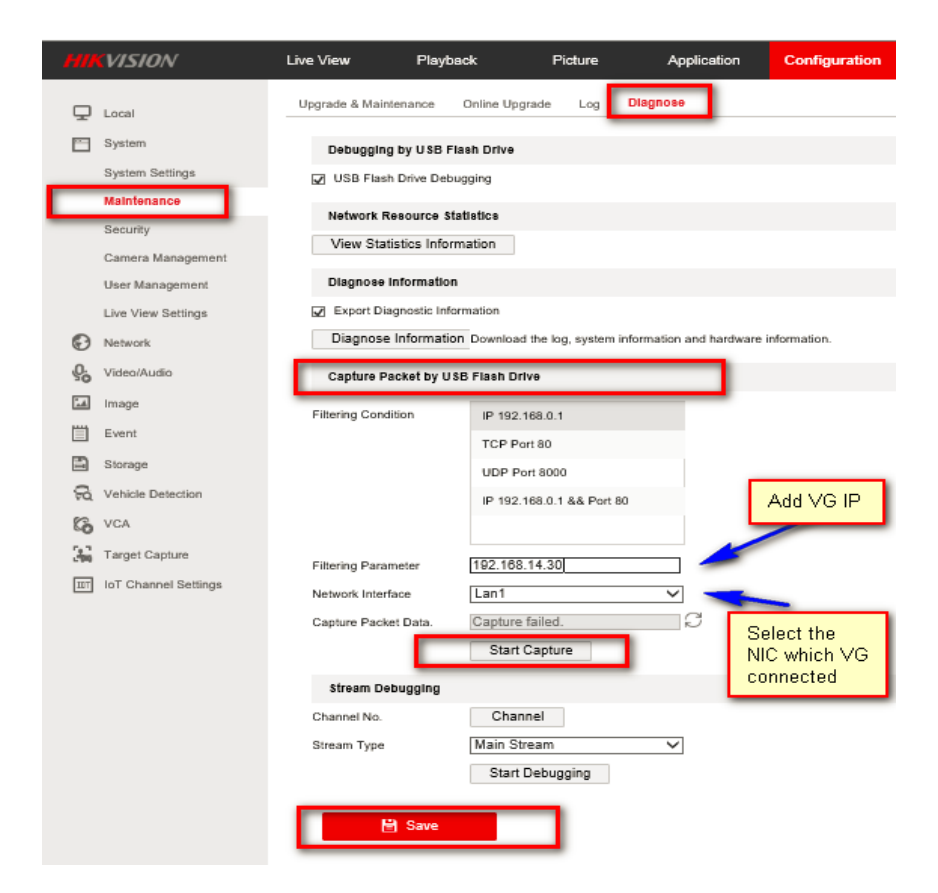

Once All Alarm tested. Click SAVE, Click STOP capture and Click SAVE. You will find similar File in USB, please sent us to verify.

| 010 | 2021_07_13_ | _07_48_57 |
|-----|-------------|-----------|
| 010 | 2021_07_13_ | _07_50_05 |

 7/13/2021 7:49 AM
 Wireshark capture...
 47,746 KB

 7/13/2021 7:50 AM
 Wireshark capture...
 6,590 KB